# Transferência Aviso de Vendas | GM

| Produto | Linx DMS                                                           |
|---------|--------------------------------------------------------------------|
| Menu    | Fabrica GM > Veículos > Aviso de Vendas > Aviso de Vendas Veículos |
| Data    | 18/10/2019                                                         |
| Autor   | Rhuan Linke                                                        |
| Área    | Suporte DMS                                                        |

### Finalidade

Esta instrução de trabalho tem como finalidade instruir clientes bandeira GM que estão vendendo um veículo transferido de outra revenda, de forma que gere o Aviso de Vendas corretamente.

#### Procedimentos

Exemplificando o processo de vendas de veículos transferidos, vamos utilizar a empresa/revenda 1.1 (DN 11) e 1.2 (DN 12):

Caso você faça a transferência de um veículo da **revenda 1.1** para a **revenda 1.2**, e após isto efetuar a venda do veículo em questão na **revenda 1.2**, antes de enviar a venda para o Frente de Caixa deve acessar no caminho Linx DMS > Veículos > Transações > Saídas > Venda de Veículos, aba Aviso de Venda, e informar no campo "Cód.Transf.Concessionária" o DN da revenda que inicialmente recebeu este veículo (a revenda que o transferiu). No nosso caso essa revenda é a 1.1 (DN 11).

| Venda de veículos                                       |                                    |                                                                         |                                                                           |                                                    |
|---------------------------------------------------------|------------------------------------|-------------------------------------------------------------------------|---------------------------------------------------------------------------|----------------------------------------------------|
| Proposta Nome Vendedor                                  |                                    | Depto/Vendedor                                                          | Aprovação                                                                 | Data Emissão                                       |
| Cliente Nome                                            |                                    | DDD/Telefone                                                            | DDD/Telef. Comercial                                                      |                                                    |
| Cliente para Emissão da Nota                            | Fiscal (366) Consumidor Final      | Indicador de Press<br>I-Operação pr<br>2-Oper. não pr<br>3-Oper. não pr | ença<br>esencial; O 4-NFC-<br>res. Internet; O 9-Oper<br>res., Teleatend; | -e oper.c/ entrg.domiaîio<br>r. não pres., outros. |
| 🕐 8 - Transação                                         | Pada Atrianti                      |                                                                         | Total da Nota ->                                                          | 0,00                                               |
| Veiculo Dados da Negociaçã<br>Observações no Corpo da N | ota Observação Padrão Alterada Tra | ansportador Outras Info                                                 | ormações Aviso de Venda                                                   | Comércio Exterio                                   |
| Tipo de venda                                           | Bônus I                            | Fábrica                                                                 |                                                                           |                                                    |
| () Varejo (                                             |                                    |                                                                         |                                                                           |                                                    |
|                                                         | Consorcio Bonus (                  | GM Card                                                                 |                                                                           |                                                    |
| Forma de pagamento                                      | Contra                             | to Leasing                                                              |                                                                           |                                                    |
| ⊖À vista (                                              | ) Financiamento Cód. Tr.           | ansf.Concessionária                                                     |                                                                           |                                                    |
| ⊖ Consórcio (                                           | CLeasing 11                        |                                                                         |                                                                           |                                                    |
|                                                         | Numero                             | D Nota Fiscal GMB                                                       |                                                                           |                                                    |
|                                                         |                                    | <b>~</b>                                                                | <u>1</u> - Confirmar                                                      | <u>9</u> - Fechar                                  |

Após ter feito o processo descrito, envie o contato para o Frente de Caixa, e emita a nota fiscal.

O Aviso de Vendas será gerado automaticamente.

Possíveis Inconsistências

Caso você faça a venda de um veículo transferido com o Cód.Transf.Concessionária incorreto, ou em branco, ao importar o arquivo de retorno através do caminho Fabrica GM > Veículos > Aviso de Vendas > Retorno Aviso Vendas, retornará o erro:

## CHASSI NÃO PERTENCE AO CONCESSIONÁRIO

Para corrigir este erro, deve acessar o Aviso de Vendas enviado, através do caminho Fabrica GM > Veículos > Aviso de Vendas > Aviso de Vendas Veículos e pesquisar por ele. Se não conseguir encontrar o Aviso de Vendas, clique com o botão direito na tela, e "Parâmetros", informe os "Parâmetros de Seleção" como Todos.

Já na tela do Aviso de Vendas, clique para Alterar e informe no campo Cód.Transf.Concessionária o DN da revenda que fez a transferência. Após isto Exporte o arquivo novamente.

| wisos de vendas  | r landterigdo | Log de Litos    |                        |                 |          |                 |
|------------------|---------------|-----------------|------------------------|-----------------|----------|-----------------|
| Cód.Veículo      |               | Chassi          | Nota venda             | Data venda      | 4        | Exportar        |
| CNI              |               | 9BGK(           |                        | 54 10/10/       |          |                 |
| Cliente No       | ne            |                 |                        |                 |          | <u>S.E.I.I.</u> |
| 75               |               |                 |                        |                 | <u>a</u> | Cad. Cliente    |
|                  |               |                 |                        |                 |          |                 |
| Tipo de venda    | 05-15-15      | Bonus Fabrica   | 1                      |                 | E        |                 |
| varejo           | OFrotista     |                 |                        |                 |          |                 |
| CLeasing         | O Consórci    | io Bônus GM Car | ď                      |                 |          |                 |
| ◯ Governo        |               |                 |                        |                 |          |                 |
|                  |               | Contrato Leas   | sing                   |                 |          |                 |
| Forma de pagam   | ento          |                 |                        |                 |          |                 |
| () A Vista       | Financiar     | Cód.Transf.C    | oncessionária Número N | Nota Fiscal GMB |          |                 |
| Consórcio        | CLeasing      | 11              |                        |                 |          |                 |
|                  |               |                 | Data annaño Data i     |                 |          |                 |
| Jsuario S.E.T.I. |               |                 | 10/10/                 | retorno SI      |          |                 |
|                  |               | ~               | 10/10/.                |                 |          |                 |
| ados do Cancela) | mento         |                 |                        |                 |          |                 |
| Data geração     | Data retorno  | ST              |                        |                 |          |                 |
|                  |               |                 |                        |                 |          |                 |
|                  |               |                 |                        |                 |          |                 |
|                  |               |                 |                        |                 |          |                 |
|                  |               |                 |                        |                 |          |                 |

# O Dicas

Mais detalhes sobre o processo completo da geração do Aviso de Vendas está disponível em outra Instrução de Trabalho já criada:

Aviso de Venda | Cancelamento do Aviso Venda | Devolução Aviso Venda